# **CVVET-2015**

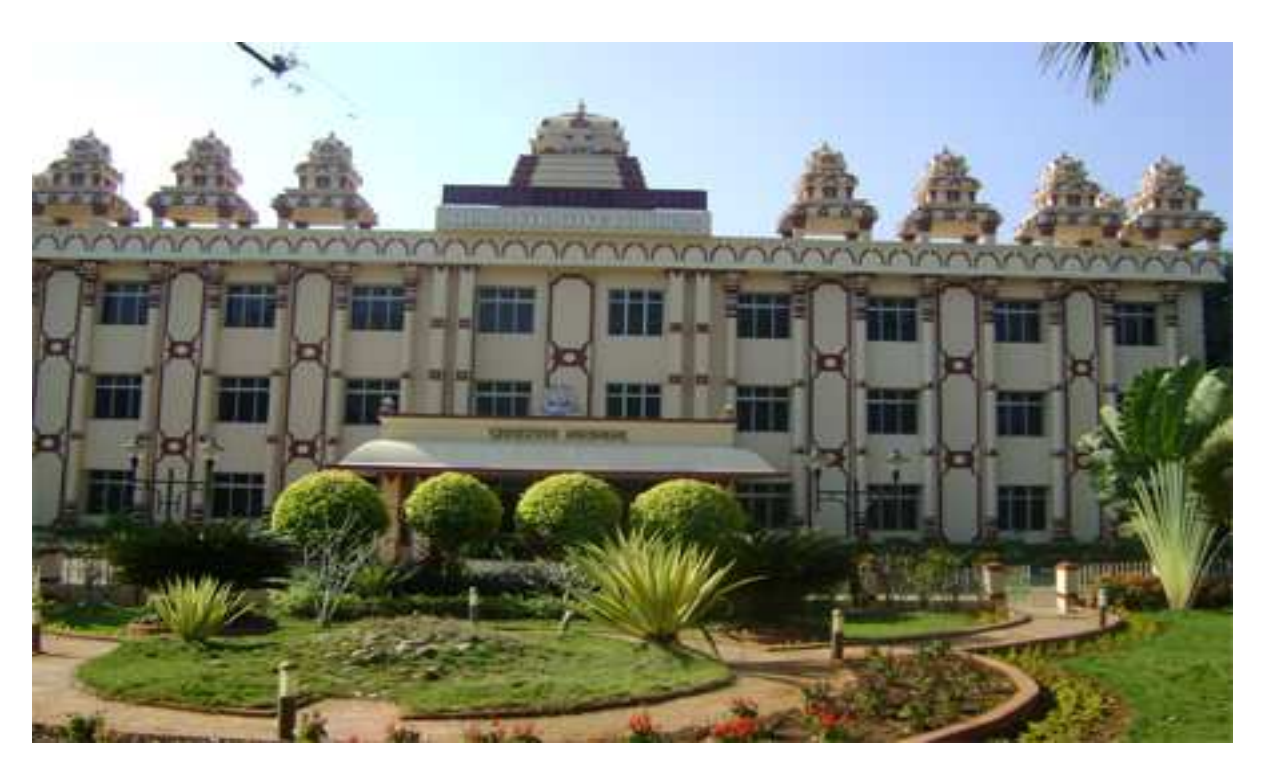

#### **GUIDELINES FOR FILLING OF ONLINE APPLICATION**

RASHTRIYA SANSKRIT VIDYAPEETHA, TIRUPATI, AP

#### Steps to be followed in filling ONLINE CVVET-2015 application form

#### Online Application form filling process:

1. The online application for CVVET-2015 is available at website <u>http://rsvidyapeetha.in</u>.

2. Before going to fill the online application you need to pay the fee of Rs.1000/through DEMAND DRAFT (DD) in any nationalized bank.

3. You should have the following necessities with you before going to fill the application.

- (a) DEMAND DRAFT (DD), paid in the name of university address.
- (a) Your Mobile.
- (b) CVVET 2015 Information brochure and guidelines.
- (c) Your documents pertaining to your personal details and academic records.
- (d) Softcopy of scanned passport photo and your signature.

4. Open the website http://rsvidyapeetha.in from browser (Internet Explorer / Mozilla Firefox / Google Chrome).

5. Click on the link appearing as Click here to apply for CVVET-2015 Ph.D Courses.

6. After clicking the required button, you will get a detailed menu options screen.

7. Before proceeding to fill the application, please download and read the Information brochure and Guidelines to fill online application.

8. After reading the Guidelines, Click on "Online Application" button in the left menu.

9. Then proceed to fill the Name and other personal details with present address and date of birth. Please fill the details as per PG certificate.

10. All fields are mandatory fields. If any field is left empty you will be asked to enter all the details. Make sure that all fields are filled or not while clicking on "Continue" button.

11. While entering the personal details, please give correct MOBILE number and Email address, because all the correspondence from Admission authority (DOA) will be made to Mobile and Email only, No Postal Correspondence will be made under any circumstances.

12. After completion of registration details entry, your mobile will receive SMS of a security code, please type the security code in the box provided in the registration form and immediately your screen will display a message "verified" in green color.

13. Then click on **"Continue"** button it will redirect to Application Preview page where your details along with scanned Passport photo and scanned signature will appear.

14. Here you have to ensure your filled details once and then proceed to further process.

15. Incase if you found any mistake in your details filled by you, you have a chance to edit your details by clicking on "Back to Edit" button.

16. If there is no need to change any of your details filled by you, then click on "Save and Print" button. Make sure once you click on "Save and Print" button all your filled details will save.

17. After clicking on "Save and Print" button you will be redirected to download the filled application.

18. Download the application by selecting the appropriate format (PDF,DOCs, etc.,) appearing on the toolbar Export to the selected format T Export then click on "Export". A file will download to your device whatever format you have selected.

19. If you need to take direct print, then click on Printer Icon appearing on the toolbar next to "Export" and "Refresh"

20. Mostly the print option works only in **INTERNET EXPLORER (IE)**. So, it's better to take the print from Internet Explorer.

21. After taking the print Application, take a set of xerox copies and preserve one set with you until your admission process is completed, send one set to the University address as mentioned in the below part of the application.

22. You have to send the application to the University on or before the last date as mentioned in the brochure.

23. Before sending the application, you have to affix passport size photo same as scanned copy and do signature same as scanned copy.

24. You should also enclose your DEMAND DRAFT (DD) with your application.

25. If you fail to enclose your DEMAND DRAFT (DD) with your application, your application will get rejected and your admission also cancelled.

26. You can get a printed copy of registered application at any time using your Application No as User ID and Date of Birth (DD/MM/YYYY) as password using "Print Application" option appearing in left side Menu.

#### <u>Important Dates</u>

| Date for the filling of applications in online             | : 08.06.2015 - 10.07.2015 |
|------------------------------------------------------------|---------------------------|
| Last date for the submission of application form (at RSVP) | : 10.07.2015              |
| Date of Examination                                        | : 02.08.2015 (Sunday)     |
|                                                            |                           |

#### Fee (schedule)

Combined VidyaVaridhi Entrance Test : Rs.1000/-(application form and fee for examination)

Steps to be followed in filling ONLINE application form

Visit Website: http://rsvidyapeetha.in

1. After visiting the above given link a screen will appear having a link as Click here to apply for CVVET-2015 Ph.D Courses as indicating a red color arrow.

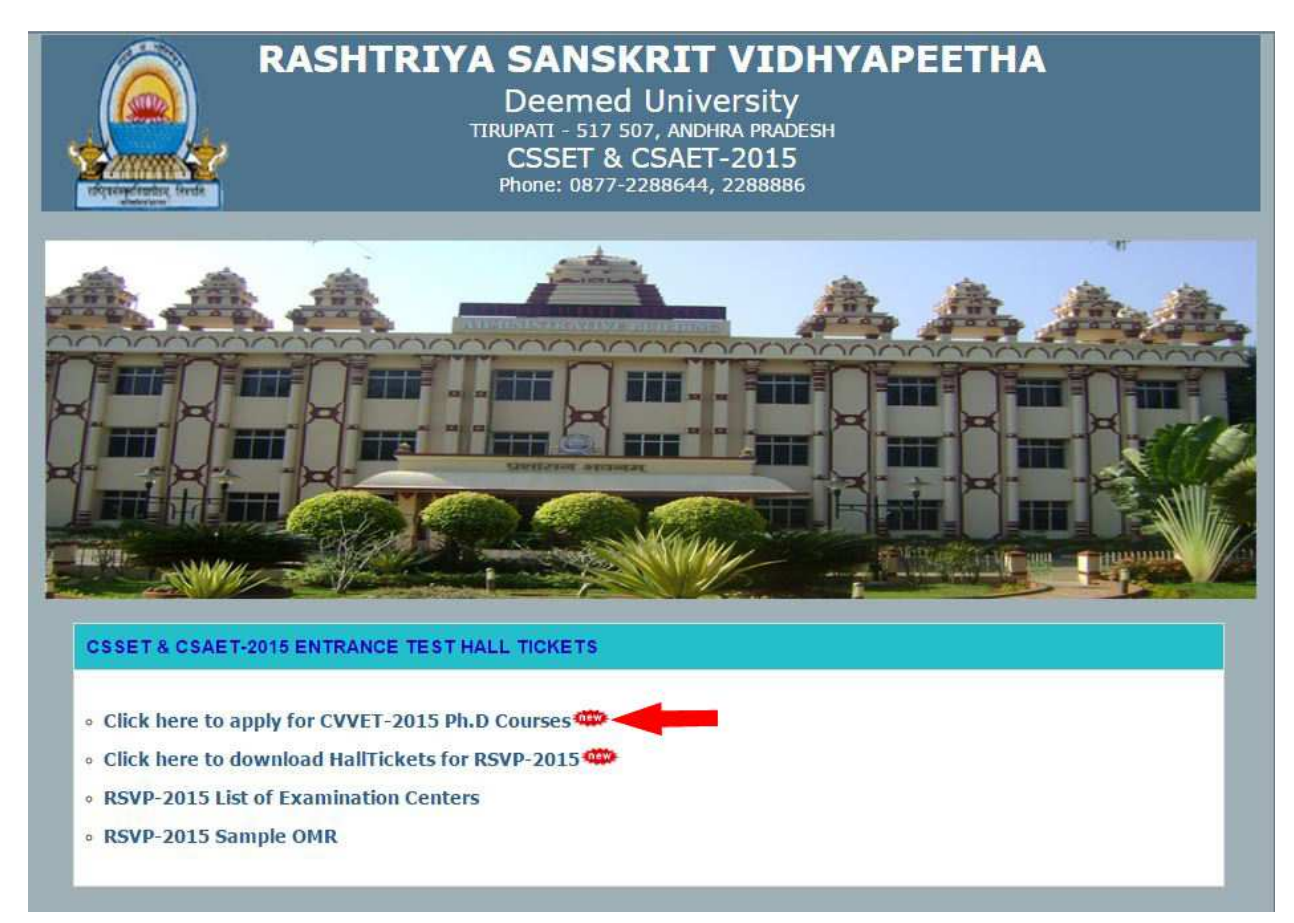

2. On clicking on the link you will be able to see the CVVET-2015 online application page, displaying important dates and Technical Problems Contact Numbers.

3. Next click on "Online Application" button as indicating a red color arrow as shown in the below image.

|                                                                                        | RASHTRIYA SANSKRIT VIDYAPEETHA<br>TIRUPATI<br>For Admission into Ph.D Courses for the Year 2015                                                                                                    |
|----------------------------------------------------------------------------------------|----------------------------------------------------------------------------------------------------|
| Site Visitors : 12                                                                     | Online Users : 1                                                                                                    |
| HOME<br>INSTRUCTION<br>INFORMATION BROCHURE<br>ONLINE APPLICATION<br>PRINT APPLICATION | Important Dates<br>Online application Starts from: 08-06-2015<br>For Technical Problems Please Contact on following numbers<br>• +91 8125111998, +91 9160666721<br>• On Working Days between 10.00 am to 06.00 pm |
|                                                                                        | Note : Internet Speed must be above 512 kbps. For Speed Test <u>ClickHere</u><br>Note: Recommended Browsers Internet Explorer 8 and above, Mozilla Firefox 10.0 and above.                                        |
|                                                                                        | @ 2015 All Copy Rights Reserved                                                                                                    |

4. After clicking on the "Online Application" button you will be able to see the application page.

5. Before filling of online application you need to pay the fee of Rs.1000/- through DEMAND DRAFT (DD).

6. After making the successful payment you can fill the online application with your details as per PG Certificate.

7. Before going to fill the online application once read the information brochure thoroughly provided by the university.

8. After reading the information brochure fill the details.

9. The detailed online application will looks like this as shown in the below image.

# RASHTRIYA SANSKRIT VIDYAPEETHA TIRUPATI, ANDHRA PRADESH, INDIA

### COMBINED VIDYAVARIDHI ENTRANCE TEST (CVVET)-2015

|                                    | RASHTRIYA SANSKRIT VIDYAPEETHA<br>TIRUPATI                                                                                                    |  |  |  |
|------------------------------------|----------------------------------------------------------------------------------------------------|--|--|--|
| राष्ट्रियसंस्कृतविद्यापीठम् तिरपति | For Admission into Ph.D Courses for the Year 2015                                                                                                    |  |  |  |
| Site Visitors : 12                 | Online Users : 1                                                                                                    |  |  |  |
| номе                               | Application for Ph.D :<br>Presonal Information                                                                                                    |  |  |  |
| INSTRUCTION                        | Full Name of the Candidate :       As per PG Certificate         Father's / Guardian's Name :       As per PG Certificate                                                                                                    |  |  |  |
| INFORMATION BROCHURE               | Date of Birth (dd/MM/yyyy) :                                                                                                    |  |  |  |
| ONLINE APPLICATION                 | Gender:                                                                                                    |  |  |  |
| PRINT APPLICATION                  | Address :                                                                                                    |  |  |  |
|                                    | District :<br>State :<br>Pin :<br>Phone No : Enter with STD code<br>Email Id :<br>Mobile : +91                                                                                                    |  |  |  |
|                                    |                                                                                                    |  |  |  |
|                                    | Qualification Details :<br>Course Passed : Year of Pass :                                                                                                    |  |  |  |
|                                    | Course of Study at P.G. : Select  V Marks [ % ]: Subject Sought for Vidyavaridhi (Ph.D) admission : Select Test Center : Select V Additional Information :                                                                                         |  |  |  |
|                                    | Have you qualified in any of the following examination                                                                                                    |  |  |  |
|                                    | Test M.Phil Ph.D UGC NET/JRF SLET OTHERS                                                                                                    |  |  |  |
|                                    | Name of the University for Admission :<br>© R.S.Vidyapeetha Tirupati<br>© SLBS RS Vidyapeetha New Delhi<br>© R.S.Sansthan New Delhi                                                                                                    |  |  |  |
|                                    | Details of the Fee paid :                                                                                                    |  |  |  |
|                                    | DD No : Date : Amount : 1000.00 Bank : Select Photo : Select Signature :                                                                                                    |  |  |  |
|                                    | Signatur                                                                                                    |  |  |  |
|                                    | Choose file No file chosen     Photo Size must be below 150kb     Signature size must be below 150kb                                                                                                    |  |  |  |
|                                    | Upload Upload                                                                                                    |  |  |  |
|                                    | Declaration<br>■ I declare that the particulars given in my application for admission to Ph.D programme are correct. In case they are found to be<br>incorrect at a later date after verificaton. I arm liable for action as per University rules. |  |  |  |
|                                    | Continue                                                                                                    |  |  |  |
|                                    | @ 2015 All Copy Rights Reserved                                                                                                    |  |  |  |

10. Enter your personal details and Qualification details select the course passed, course of Study at P.G., and mention the year of passing and percentage of marks obtained.

11. While filling your mobile number, you should give your personal number. Your mobile number will receive a security code.

12. After receiving the security code to your mobile number fill the code in that field. If you fill the wrong code it will warn you that your mobile number is not verified.

13. Select the subject which you want to do at Ph.D level and then select the test centre where do you want to write the Exam.

14. Mention that whether you have qualified for any other exams like M.Phil, Ph.D, UGC NET/JRF, SLET, Others.

15. Next select the campus name for admission.

16. Next enter your DEMAND DRAFT (DD) number, DD taken date and mention the bank name in which you have paid the fee.

17. Then upload your passport size photo and signature. Make sure Photo and Signature shouldn't exceed the limit of 150kb.

18. Then you need to check the Declaration point.

19. The total procedure will be shown in the below image.

# **RASHTRIYA SANSKRIT VIDYAPEETHA**

#### TIRUPATI, ANDHRA PRADESH, INDIA COMBINED VIDYAVARIDHI ENTRANCE TEST (CVVET)-2015

|                                   | RASHTRIYA SANSKRIT VIDYAPEETHA                                                                                                    |  |  |  |
|-----------------------------------|----------------------------------------------------------------------------------------------------|--|--|--|
|                                   | TIRUPATI                                                                                                    |  |  |  |
| Same 2                            | COMBINED VIDYAVARIDHI ENTRANCE TEST (CVVET)                                                                                                    |  |  |  |
| राष्ट्रियसम्बर्धवयापीठम् तिरुपतिः | For Admission into Ph.D Courses for the Year 2015                                                                                                    |  |  |  |
| Site Visitors : 30                | Online Users : 1                                                                                                    |  |  |  |
| HOME                              | Application for Ph.D :                                                                                                    |  |  |  |
| INSTRUCTIONS                      | Presonal Information                                                                                                    |  |  |  |
|                                   | Father's / Guardian's Name : Jaya Ram                                                                                                    |  |  |  |
| INFORMATION BROCHURE              | Mother's Name : Parvathi                                                                                                    |  |  |  |
| ONLINE APPLICATION                | Gender : Male V                                                                                                    |  |  |  |
| PRINT APPLICATION                 | Category : OBC  Address : 3-121                                                                                                    |  |  |  |
|                                   | PERUMALLA PALLA (V&P)                                                                                                    |  |  |  |
|                                   | District : Chittoor                                                                                                    |  |  |  |
|                                   | State : AndhraPradesh                                                                                                    |  |  |  |
|                                   | Phone No : Enter with STD code                                                                                                    |  |  |  |
|                                   | Email Id :santosh.mk38@gmail.com                                                                                                    |  |  |  |
|                                   | Not Verified                                                                                                    |  |  |  |
|                                   | Enter the SecurityCode sent to your MobileNo & Email Id.                                                                                                    |  |  |  |
|                                   | Course Passed : M.A. in Sanskrit (Sabdabodha Systems and L V Year of Pass : 2015                                                                                                    |  |  |  |
|                                   | Course of Study at P.G. : M.A. in Sanskrit  Marks [%]:                                                                                                    |  |  |  |
|                                   | Test Center : Rashtriya Sanskrit Sansthan(Deemed University) Shri Sadash 🔻                                                                                                    |  |  |  |
|                                   | Additional Information :                                                                                                    |  |  |  |
|                                   | Test M.Phil Ph.D UGC NET/JRF SLET OTHERS                                                                                                    |  |  |  |
|                                   | Indicates YES/NO NO V NO V NO V NO V                                                                                                    |  |  |  |
|                                   | Name of the University for Admission                                                                                                    |  |  |  |
|                                   | © R.S.Vidyapeetha Tirupati                                                                                                    |  |  |  |
|                                   | SLBS RS Vidyapeetha New Delhi     R S Sansthan New Delhi                                                                                                    |  |  |  |
|                                   |                                                                                                    |  |  |  |
|                                   | Details of the Fee paid :                                                                                                    |  |  |  |
|                                   | Select Photo : Select Signature :                                                                                                    |  |  |  |
|                                   |                                                                                                    |  |  |  |
|                                   |                                                                                                    |  |  |  |
|                                   | X-tam-                                                                                                    |  |  |  |
|                                   |                                                                                                    |  |  |  |
|                                   |                                                                                                    |  |  |  |
|                                   | Choose file No file chosen Choose file No file chosen                                                                                                    |  |  |  |
|                                   | Photo Size must be below 150kb Signature size must be below 150kb                                                                                                    |  |  |  |
|                                   | Declaration                                                                                                    |  |  |  |
|                                   | I declare that the particulars given in my application for admission to Ph.D programme are correct. In case they are found to be incorrect at a later date after verificaton. I am liable for action as per University rules. |  |  |  |
|                                   |                                                                                                    |  |  |  |
|                                   | Continue                                                                                                    |  |  |  |
|                                   |                                                                                                    |  |  |  |
|                                   |                                                                                                    |  |  |  |
|                                   | @ 2015 All Copy Rights Reserved                                                                                                    |  |  |  |

20. By filling your security code correctly a message will display that your mobile number is verified.

21. See the below image.

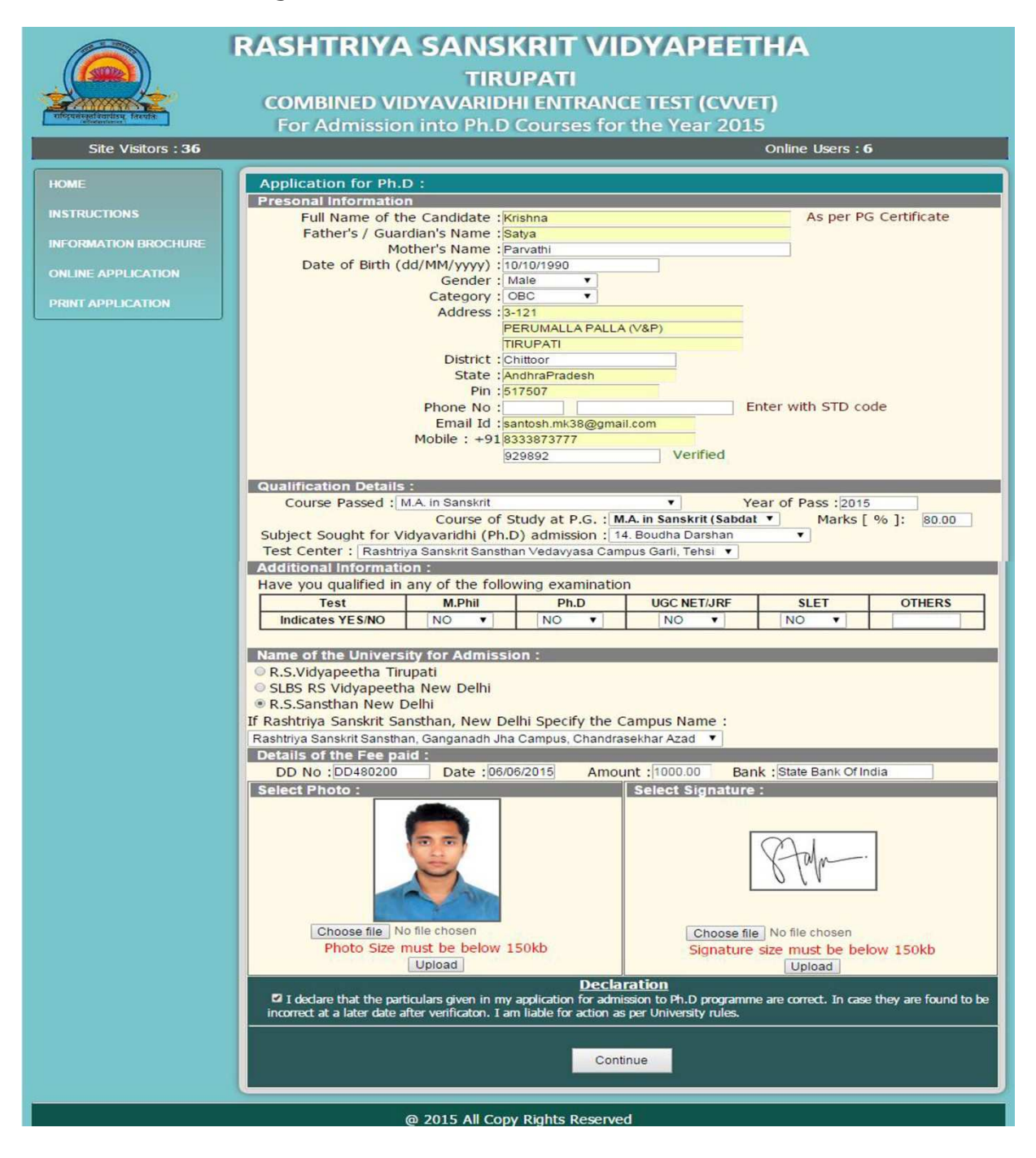

- 22. After filling your details click on "Continue" button.
- 23. Then application preview will appear.

|                                                   | RASHTRIYA SANSKRIT VIDYAPEETHA                                                                                |  |  |  |  |
|---------------------------------------------------|----------------------------------------------------------------------------------------------------|--|--|--|--|
|                                                   | TIRUPATI                                                                                                    |  |  |  |  |
| Same S                                            | COMBINED VIDYAVARIDHI ENTRANCE TEST (CVVET)                                                                   |  |  |  |  |
| For Admission into Ph.D Courses for the Year 2015 |                                                                                                    |  |  |  |  |
| Site Visitors : 36                                | Online Users : 6                                                                                              |  |  |  |  |
| HOME                                              | Application Preview for Ph.D.                                                                                 |  |  |  |  |
| TROMIL                                            | Presonal Information                                                                                          |  |  |  |  |
| INSTRUCTIONS                                      | Full Name of the Candidate :KRISHNA                                                                           |  |  |  |  |
| INFORMATION BROCHURE                              | Father's / Guardian's Name :SATYA<br>Mother's Name :Parvathi                                                  |  |  |  |  |
|                                                   | Date of Birth (dd/MM/yyyy) :10/10/1990                                                                        |  |  |  |  |
| ONLINE APPLICATION                                | Gender :Male                                                                                                  |  |  |  |  |
| PRINT APPLICATION                                 | Community :OBC                                                                                                |  |  |  |  |
|                                                   | PERUMALLA PALLA (V&P)                                                                                         |  |  |  |  |
|                                                   | TIRUPATI                                                                                                    |  |  |  |  |
|                                                   | District :Chittoor<br>State :AndbraPradesh                                                                    |  |  |  |  |
|                                                   | Pin :517507                                                                                                   |  |  |  |  |
|                                                   | Phone No :                                                                                                    |  |  |  |  |
|                                                   | Mobile : +9183338/3///<br>Email Id :santosh.mk38@gmail.com                                                    |  |  |  |  |
|                                                   | Qualification Details :                                                                                       |  |  |  |  |
|                                                   | Course Passed :M.A. in Sanskrit Year of Pass :2015                                                            |  |  |  |  |
|                                                   | Course of Study at P.G. : "M.A. In Sanskitt (Sabdabodna<br>Systems and Language Technology) Marks [ % ]:80.00 |  |  |  |  |
|                                                   | Subject Sought for Vidyavaridhi (Ph.D) admission : 14. Boudha Darshan                                         |  |  |  |  |
|                                                   | Applied Course Details :<br>Have you qualified in any of the following examination                            |  |  |  |  |
|                                                   | Test GATE UGC NET/JRE CSIR NET APSET OTHERS                                                                   |  |  |  |  |
|                                                   | Score/Percentage NO NO NO NO                                                                                  |  |  |  |  |
|                                                   | Name of the University for Admission :                                                                        |  |  |  |  |
|                                                   | University Name :R.S.Sansthan New Delhi<br>Restrive Sanctrit Sancthan, Cancenadh Jba Campus                   |  |  |  |  |
|                                                   | Campus Name : Chandrasekhar Azad Park, Allahabad                                                              |  |  |  |  |
|                                                   | Details of the DD paid :                                                                                      |  |  |  |  |
|                                                   | DD No :DD480200 Date :06/06/2015 Amount :1000 Bank :State Bank Of India                                       |  |  |  |  |
|                                                   | Signature :                                                                                                   |  |  |  |  |
|                                                   |                                                                                                    |  |  |  |  |
|                                                   |                                                                                                    |  |  |  |  |
|                                                   |                                                                                                    |  |  |  |  |
|                                                   |                                                                                                    |  |  |  |  |
|                                                   |                                                                                                    |  |  |  |  |
|                                                   |                                                                                                    |  |  |  |  |
|                                                   | Back To Edit Save and Print                                                                                   |  |  |  |  |
|                                                   |                                                                                                    |  |  |  |  |
|                                                   | @ 2015 All Copy Rights Reserved                                                                               |  |  |  |  |

24. Here if you want to edit your details click on "Back to Edit" button otherwise click on "Save and Print" button.

25. On clicking on "Save and Print" button your details will get saved and there is no way to edit your details.

26. By clicking "Save and Print" button your application will be generated.

26. Your final application will looks like this.

Page Continues.....

# **RASHTRIYA SANSKRIT VIDYAPEETHA**

#### TIRUPATI, ANDHRA PRADESH, INDIA COMBINED VIDYAVARIDHI ENTRANCE TEST (CVVET)-2015

| Application No:       10013         Bate of Examination :       02.8.2015         Time :       10:00 AM         Personal Details       Centre :         Name :       KRISHNA         Cateof Examination :       0:00 AM         Personal Details       Cateogry :         Name :       KRISHNA         Cateof Examination :       0:00 AM         Personal Details       Cateogry :         Name :       KRISHNA         Cateogry :       OBC         Personal Details       Cateogry :         Mother's Name :       Parvathi         DOB :       10/10/1990         Address :       3-121         PERUMALLA PALLA (V&P)       TIRUPATI         TIRUPATI       TRUPATI         Photo Hore same as scanned copy         District :       Chiltoor         State :       AndhraPradesh         Phone No :       Mobile : +91 83338/37777         Email Id :       santosh.mk38@gmail.com         PC COURSE DETAILS       Course passed : M.A. in Sanskrit (sabdabodha Systems and Language         Passed Year : 2015       % of marks : 80.00         Additional Information: Have you qualified in any of the following examination ?         Test                                                                                                    |                                                                                                    | plication for admiss                                                                                                    | ion into \                                                                                                    | /idyavarid                                                                                                | hi (Ph.D.)Pro                                                                                                    | gramme for t                                                                                                    | he Year 2015                                                                         |
|----------------------------------------------------------------------------------------------------|----------------------------------------------------------------------------------------------------|----------------------------------------------------------------------------------------------------|----------------------------------------------------------------------------------------------------|----------------------------------------------------------------------------------------------------|----------------------------------------------------------------------------------------------------|----------------------------------------------------------------------------------------------------|--------------------------------------------------------------------------------------|
| Subject Name: 14. Boudha Darshan         Registration No :         Cast 2:08.2015         Time: 10:00 AM         Registration No ::         Centre :: Rashtiya Sankrit Sanshan         Versional Details         Name : KRISHNA         Category : OBC         Gender :: Male         Mother's Name : SATYA         ODE : 10/10/1990         Addres : 31:21         PERUMALLA PALLA (V&P)         TITRUPATI         Pin code : 517507         District : Chittoor         State : AndhraPradesh         Photo Hor :         Mobile : +91 8333873777         Email Id : santosh.mk3@gmail.com         PG COURSE DETAILS       Curse passed : M.A. in Sanskrit (Sabdabodha Systems and Language         Passed Year : 2015 % of marks : 80.00         Additional Information: Have you qualified in any of the following examination ?         Test M.Phil       Ph.D.       UCC NET/JRF SLET OTHERS         YES/NO       NO       No       No                                                                                                    | Application                                                                                                    | No: 10013                                                                                                    |                                                                                                    |                                                                                                    |                                                                                                    | Office Use O                                                                                                    | nly                                                                                  |
| Date of Examination:       02.08.2015         Time:       10:00 AM         Centre:       Rashtirya Sanskrit Sansthan<br>Vedayyasa Campus Garli,<br>Tehsil-Detra, Dist Kangra,<br>(H.P.) Pin 177108         Personal Details       Category:         Name:       KRISHNA         Category:       OBC         Father's Name:       Parvathi         DOB:       10/10/1990         Address:       3.121         PERUMALLA PALLA (V&P)       TIRUPATI         TIRUPATI       Paste Passport Size         Phone No:       Interface         Mobile:       +91 8333873777         Email Id:       santosh.mk38@gmail.com         PG       COURSE DETAILS         Course passed :       M.A. in Sanskrit (Sabdabodha Systems and Language         Passed Year:       2015         YeS/NO       NO         Name of the University for Admission :       R.S. Sansthan New Delhi         Campus Name :       Rashtirya Sanskrit Sansthan, Ganganadh Jha Campus, Chandrasekhar Azad Park, Allahabad         Subject Sought for Vidyavaridhi(Ph.D) admission :       14. Boudha Darshan         Fee Details       Bank Nam       D0 No       Paid Date       Amount (Rs.         Signature of the Candidate       State Bank Of India       D0480200                                                                                                    | Subject Na                                                                                                    | me : 14. Boudha Darsha                                                                                                    | an                                                                                                    |                                                                                                    | Registr                                                                                                    | ation No .                                                                                                    |                                                                                      |
| Centre :       Name:       10:00 AM         Personal Details       Centre :       Name; Sampus Sani, Tribust Kangra, (H.P.) Pin 177108         Personal Details       (H.P.) Pin 177108       Category : OBC         Father's Name :       SATYA       Gender :       Male         Mother's Name :       Parvathi       Category : OBC       Gender :       Male         Mother's Name :       Parvathi       Category : OBC       Gender :       Male         Mother's Name :       Parvathi       Category : OBC       Gender :       Male         Pin code :       517507       District : Chitoor       State :       AndrraPradesh       Phone No :       Mobile : +91 83338/7377         Email Id :       santosh.mk38@gmail.com       Passed Year : 2015       % of marks : 80.00       Male         PG COURSE DETAILS       Course passed :       M.A. in Sanskrit (Sadabodha Systems and Language       Passed Year : 2015       % of marks : 80.00         Additional Information: Have you qualified in any of the following examination ?       Test       M.Phil       Ph.D.       UGC NET/JRF       SLET       OTHERS         YES/NO       NO       NO       NO       NO         Name of the University for Admission : R.S. Sansthan New Delhi         Campus Name :       Ra                                                                                                    | Date of Examinat                                                                                                    | ion : 02.08.2015                                                                                                    |                                                                                                    |                                                                                                    | rtegisti                                                                                                    | Dashtriva Sar                                                                                                    | nekrit Sanethan                                                                      |
| Personal Details         Name : KRISHNA       Category : OBC         Father's Name : SATYA       Gender : Male         Mother's Name : Parvathi         DOB : 10/10/1990         Address : 3.121       PERUMALLA PALLA (V&P)         TIRUPATI       District : Chitoor         State : AndhraPradesh       Phone No :         Mobile : 491 8333873777       Email Id : santosh.mk38@gmail.com         PG COURSE DETAILS       Course passed : MA. in Sanskrit (Sabdabodha Systems and Language         Passed Year : 2015       % of marks : 80.00       Additional Information: Have you qualified in any of the following examination ?         Test       M.Phil       Ph.D.       UGC NET/JRF       SLET       OTHERS         YES/NO       NO       NO       -         Name of the University for Admission : R.S.Sansthan New Delhi       Campus Name : Rashtriya Sanskrit Sansthan, Ganganadh Jha Campus, Chandrasekhar Azad Park, Allahabad         State Bank Of India       DD No       Paid Date       Amount (Rs.         Fee Details       Bank Name                                                                                                    | Ti                                                                                                    | me : 10:00 AM                                                                                                    |                                                                                                    |                                                                                                    | Centre                                                                                                    | Vedavyasa C<br>Tehsil-Dehra,<br>(H.P.) Pin 17                                                                                                    | ampus Garli,<br>Dist-Kangra,<br>7108                                                 |
| Name:       KRISHNA       Category:       OBC         Father's Name:       SATYA       Gender:       Male         Mother's Name:       Parvathi       Category:       OBC         DOB:       10/10/1990       Address:       3.121       Parvathi       Category:       OBC         Address:       3.121       PERUMALLA PALLA (V&P)       Image: Category:       Date: Category:       Date: Category:       Category:       Category:       Category:       Category:       Category:       Category:       Category:       Category:       Category:       Category:       Category:       Category:       Category:       Category:       Category:       Category:                                                                                                          | Personal Details                                                                                                    |                                                                                                    |                                                                                                    |                                                                                                    |                                                                                                    |                                                                                                    |                                                                                      |
| Father's Name :       SATYA       Gender : Male         Mother's Name :       Parvathi       DOB : 10/10/1990         Address :       3:121       PERUMALLA (V&P)         TIRUPATI       Fin code :       517507         District :       Chittoor       State :         State :       AndhraPradesh       Phote Here same as scanned copy         Proto No :       Mobile : +91 8333873777       Email Id : santosh.mk38@gmail.com         PG COURSE DETAILS       Course passed : M.A. in Sanskrit (Sabdabodha Systems and Language         Passed Year :       2015       % of marks : 80.00         Additional Information:       Have you qualified in any of the following examination ?         Test       M.Phil       Ph.D.       UGC NET/JRF       SLET       OTHERS         YES/NO       NO       NO       NO          Name of the University for Admission :       R.S.Sansthan New Delhi       Campus Name : Rashtriya Sanskrit Sansthan, Ganganadh Jha Campus, Chandrasekhar Azad Park, Allahabad         Subject Sought for Vidyavaridhi(Ph.D) admission : 14. Boudha Darshan                                                                                                    | Name :                                                                                                    | KRISHNA                                                                                                    |                                                                                                    |                                                                                                    |                                                                                                    | Category                                                                                                    | : OBC                                                                                |
| Mother's Name : Parvathi         DOB : 10/10/1990         Address : 3-121         PERUMALLA PALLA (V&P)         TIRUPATI         Pin code : 517507         District : Chiltoor         State : AndhraPradesh         Phone No :         Mobile : 491 8333873777         Email Id : santosh.mk38@gmail.com         PG COURSE DETAILS       Course passed : M.A. in Sanskrit (Sabdabodha Systems and Language         Passed Year : 2015       % of marks : 80.00         Additional Information: Have you qualified in any of the following examination ?         Test       M.Phil         YES/NO       NO         No       NO         Name of the University for Admission : R.S.Sansthan New Delhi         Campus Name : Rashtriya Sanskrit Sansthan, Ganganadh Jha Campus, Chandrasekhar Azad Park, Allahabad         Subject Sought for Vidyavaridhi(Ph.D) admission : 14. Boudha Darshan         Fee Details       Bank Name       DD No       Paid Date       Amount (Rs.         State Bank Of India       DD480200       06/06/2015       1000/-         Declaration : I declare thal the particulars given in my application for admission to Vidyavaridhi (Ph.D) programme are correct. In case they are to nord to be incorrect at a later date after verification, I am liable for action as per University rules.         Place : Chiltoor                                                                                                    | Father's Name :                                                                                                    | SATYA                                                                                                    |                                                                                                    |                                                                                                    | -                                                                                                    | Gender                                                                                                    | : Male                                                                               |
| DOB:       10/10/1990         Address:       3:121         PERUMALLA PALLA (V&P)       TRUPATI         Pin code:       517507         District:       Chittoor         State:       AndhraPradesh         Phone No:       Image: Control of the control of the control of                                                                                                    | Mother's Name :                                                                                                    | Parvathi                                                                                                    |                                                                                                    |                                                                                                    |                                                                                                    |                                                                                                    |                                                                                      |
| Address : 3.121       PERUMALLA PALLA (V&P)<br>TIRUPATI         Pin code : 517507       District : Chittoor         District : Chittoor       State : AndhraPradesh         Phone No :       Mobile : +91 833387377         Email Id : santosh.mk38@gmail.com       Passed Year : 2015         Passed Year : 2015       % of marks : 80.00         Additional Information: Have you qualified in any of the following examination ?         Test       M.Phil         YES/NO       NO         No       NO         Name of the University for Admission : R.S.Sansthan New Delhi         Campus Name : Rashtriya Sanskrit Sansthan, Ganganadh Jha Campus, Chandrasekhar Azad Park, Allahabad         Subject Sought for Vidyavaridhi(Ph.D) admission : 14. Boudha Darshan         Fee Details       Bank Name       DD No       Paid Date       Amount (Rs.         State Bank Of India       DD490200       06/06/2015       1000/-         Declaration : I declare that the particulars given in my application for admission to Vidyavaridhi (Ph.D) programme are correct. In case they are found to be incorrect at a later date after vertification. 1 an itable for action as per University rules.         Place : Chittoor       State Bank Of India       DD490200       06/06/2015       1000/-         Declaration : I declare that the particulars given in my application for admission to Vidyavaridhi (Ph.D) programme are correct. In                                                                                                    | DOB :                                                                                                    | 10/10/1990                                                                                                    |                                                                                                    |                                                                                                    |                                                                                                    |                                                                                                    |                                                                                      |
| PERCUMALLA (VOF)<br>TIRUPATI<br>Pin code : 517507<br>District : Chittoor<br>State : AndhraPradesh<br>Phone No :<br>Mobile : +91 8333873777<br>Email Id : santosh.mk38@gmail.com<br>PG COURSE DETAILS<br>Course passed : M.A. in Sanskrit (Sabdabodha Systems and Language<br>Passed Year : 2015 % of marks : 80.00<br>Additional Information: Have you qualified in any of the following examination ?<br>Test M.Phil Ph.D. UGC NET/JRF SLET OTHERS<br>YES/NO NO NO NO NO<br>Name of the University for Admission : R.S.Sansthan New Delhi<br>Campus Name : Rashtriya Sanskrit Sansthan, Ganganadh Jha Campus, Chandrasekhar Azad Park, Allahabad<br>Subject Sought for Vidyavaridhi(Ph.D) admission : 14. Boudha Darshan<br>Fee Details Bank Name DD No Paid Date Amount (Rs.<br>State Bank Of India DD480200 06/06/2015 1000/-<br>Declaration : I declare that the particulars given in my applicaton for admission to Vidyavaridhi (Ph.D) programme are correct. In case they<br>are found to be incorrect at a later date after verification. I am liable for acidon as per University rules.<br>Place : Chittoor<br>Date : 08-Jun-2015<br>The following Xerox copies of the Certificates are to be enclosed with the application<br>1. P.G. Degree/Provisional Pass Certificate.<br>2. P.G. Marks Statements.<br>3. Degree/Provisional Pass Certificate.<br>4. Caste Certificate in case of SC/ST/OBC candidates.<br>5. Enclose two Passport size Photos with while background.                                                                                                    | Address :                                                                                                    | 3-121                                                                                                    | ۹D)                                                                                                    |                                                                                                    | 1                                                                                                    | Pac                                                                                                    | te Passnort Size                                                                     |
| Pin code:       517507         District:       Chittoor         State:       AndhraPradesh         Phone No :       Image: Construction of the construction of the constructicate on case of the constructicate on case of th                                                                                                    |                                                                                                    |                                                                                                    | αP)                                                                                                    |                                                                                                    |                                                                                                    | Pho                                                                                                    | to Here same as                                                                      |
| District : Chittoor       State : AndhraPradesh         Phone No :       Mobile : +91 8333873777         Email Id : santosh.mk38@gmail.com <sup>2</sup> G COURSE DETAILS       Course passed : M.A. in Sanskrit (Sabdabodha Systems and Language         Passed Year : 2015       % of marks : 80.00         Additional Information: Have you qualified in any of the following examination ?         Test       M.Phil         Ph.D.       UGC NET/JRF         State Test       M.Phil         Ph.D.       UGC NET/JRF         State Test       M.Phil         Ph.D.       UGC NET/JRF         State Test       M.Phil         Ph.D.       UGC NET/JRF         State Test       M.Phil         Ph.D.       UGC NET/JRF         State Bank Name       DD No         Nome of the University for Admission : R.S.Sansthan New Delhi         Campus Name : Rashtriya Sanskrit Sansthan, Ganganadh Jha Campus, Chandrasekhar Azad Park, Allahabad         Subject Sought for Vidyavaridhi(Ph.D) admission : 14. Boudha Darshan         Fee Details       Bank Name       DD No       Paid Date       Amount (Rs.         Obcelaration : 1 declare that the particulars given in my applicaton for admission to Vidyavaridhi (Ph.D) programme are correct. In case they are found to be incorrect at a later date after ventification. 1 am liable for ac                                                                                                    | Pin code :                                                                                                    | 517507                                                                                                    |                                                                                                    |                                                                                                    | -                                                                                                    | <b>^</b>    s                                                                                                    | scanned copy                                                                         |
| State : AndhraPradesh         Phone No :         Mobile : +91 8333873777         Email Id : santosh.mk38@gmail.com         2G COURSE DETAILS       Course passed : M.A. in Sanskrit (Sabdabodha Systems and Language         Passed Year : 2015       % of marks : 80.00         Additional Information: Have you qualified in any of the following examination ?         Test       M.Phil       Ph.D.         VES/NO       NO       NO       NO         Name of the University for Admission : R.S.Sansthan New Delhi       Campus Name : Rashtriya Sanskrit Sansthan, Ganganadh Jha Campus, Chandrasekhar Azad Park, Allahabad         Subject Sought for Vidyavaridhi(Ph.D) admission : 14. Boudha Darshan         Fee Details       Bank Name       DD No       Paid Date       Amount (Rs.         State Bank Of India       DD480200       06/06/2015       1000/-         Declaration : I declare that the particulars given in my applicaton for admission to Vidyavaridhi (Ph.D) programme are correct. In case they are found to be incorrect at a later date after verification, I am liable for action as per University rules.         Place : Chittoor       Signature of the Candidate         Date : 08-Jun-2015       Signature of the Candidate         Fe following Xerox copies of the Certificates are to be enclosed with the application       Signature of the Candidate         1. P.G. Degree/Provisional Pass Certificate.       <                                                                                                    | District :                                                                                                    | Chittoor                                                                                                    |                                                                                                    |                                                                                                    | THE A                                                                                                    | Tale                                                                                                    |                                                                                      |
| Phone No :       Mobile : +91 8333873777         Email Id : santosh.mk38@gmail.com         PG COURSE DETAILS       Course passed : M.A. in Sanskrit (Sabdabodha Systems and Language         Passed Year : 2015       % of marks : 80.00         Additional Information: Have you qualified in any of the following examination ?         Test       M.Phil         Ph.D.       UGC NET/JRF         Stepsinon       NO         NO       NO         No       NO         Name of the University for Admission :       R.S. Sansthan New Delhi         Campus Name :       Rashtriya Sanskrit Sansthan, Ganganadh Jha Campus, Chandrasekhar Azad Park, Allahabad         Subject       Sought for Vidyavaridhi(Ph.D) admission :       14. Boudha Darshan         Fee Details       Bank Name       DD No       Paid Date       Amount (Rs.         State Bank Of India       DD480200       06/06/2015       1000/-         Declaration :       1 declare that the particulars given in my applicaton for admission to Vidyavaridhi (Ph.D) programme are correct. In case they are found to be incorrect at a later date after verification, I am liable for action as per University rules.         Place :       Chittoor       Signature of the Candidate         Date :       0.8 Jun-2015       Signature of the Candidate         1.9.G. Degree/Provisional Pass Ce                                                                                                    | State :                                                                                                    | AndhraPradesh                                                                                                    |                                                                                                    |                                                                                                    |                                                                                                    |                                                                                                    |                                                                                      |
| Mobile : +91 83338/37/7         Email Id : santosh.mk38@gmail.com         PG COURSE DETAILS       Course passed : M.A. in Sanskrit (Sabdabodha Systems and Language<br>Passed Year : 2015 % of marks : 80.00         Additional Information: Have you qualified in any of the following examination ?       Test       M.Phil       Ph.D.       UGC NET/JRF       SLET       OTHERS         YES/NO       NO       NO       NO       NO          Name of the University for Admission :       R.S. Sansthan New Delhi         Campus Name :       Rashtriya Sanskrit Sansthan, Ganganadh Jha Campus, Chandrasekhar Azad Park, Allahabad         Subject Sought for Vidyavaridhi(Ph.D) admission :       14. Boudha Darshan         Fee Details       Bank Name       DD No       Paid Date       Amount (Rs.         State Bank Of India       DD480200       06/06/2015       1000/-         Declaration :       I declare that the particulars given in my applicaton for admission to Vidyavaridhi (Ph.D) programme are correct. In case they are found to be incorrect at a later date after verification, I am liable for action as per University rules.         Place :       Chittoor       Signature of the Candidate         Date :       08 - Jun-2015       Signature of the Candidate         The following Xerox copies of the Certificates are to be enclosed with the application       S. Xerox copy of certificate for having passed UGC/CSIR NET/Ph.D.SLE                                                                                                    | Phone No :                                                                                                    |                                                                                                    |                                                                                                    |                                                                                                    |                                                                                                    |                                                                                                    |                                                                                      |
| Email Id : santosh.mk.38@gmail.com         PG COURSE DETAILS       Course passed : M.A. in Sanskrit (Sabdabodha Systems and Language         Passed Year : 2015       % of marks : 80.00         Additional Information: Have you qualified in any of the following examination ?         Test       M.Phil       Ph.D.       UGC NET/JRF       SLET       OTHERS         YES/NO       NO       NO       NO       NO          Name of the University for Admission : R.S.Sansthan New Delhi       Campus Name : Rashtriya Sanskrit Sansthan, Ganganadh Jha Campus, Chandrasekhar Azad Park, Allahabad         Subject Sought for Vidyavaridhi(Ph.D) admission : 14. Boudha Darshan       DD No       Paid Date       Amount (Rs.         Fee Details       Bank Name       DD No       Paid Date       Amount (Rs.         State Bank Of India       DD480200       06/06/2015       1000/-         Declaration : I declare that the particulars given in my applicaton for admission to Vidyavaridhi (Ph.D) programme are correct. In case they are found to be incorrect at a later date after verification, I am liable for action as per University rules.         Place : Chittoor       Signature of the Candidate         The following Xerox copies of the Certificates are to be enclosed with the application       5. Xerox copy of certificate for having passed UGC/CSIR         1. P.G. Degree/Provisional Certificate.       <                                                                                                    | Mobile :                                                                                                    | +91 8333873777                                                                                                    |                                                                                                    |                                                                                                    |                                                                                                    |                                                                                                    |                                                                                      |
| PG COURSE DETAILS       Course passed : M.A. in Sanskrit (Sabdabodha Systems and Language         Passed Year : 2015       % of marks : 80.00         Additional Information: Have you qualified in any of the following examination ?         Test       M.Phil       Ph.D.       UGC NET/JRF       SLET       OTHERS         YES/NO       NO       NO       NO       NO          Name of the University for Admission : R.S.Sansthan New Delhi       Campus Name : Rashtriya Sanskrit Sansthan, Ganganadh Jha Campus, Chandrasekhar Azad Park, Allahabad         Subject Sought for Vidyavaridhi(Ph.D) admission : 14. Boudha Darshan       Eank Name       DD No       Paid Date       Amount (Rs.         Fee Details       Bank Name       DD No       Paid Date       Amount (Rs.         Declaration : I declare that the particulars given in my applicaton for admission to Vidyavaridhi (Ph.D) programme are correct. In case they are found to be incorrect at a later date after verification, I am liable for action as per University rules.         Place : Chittoor       Date: 08-Jun-2015       Signature of the Candidate         1. P.G. Degree/Provisional Pass Certificates.       5. Xerox copy of certificate for having passed UGC/CSIR NET/Ph.D/SLET/M.Phil etc.         3. Degree Provisional Certificate.       6. Service Certificate in case of Part-Time candidates.         3. Degree Provisional Certificate.       6. Service Certificate in case of Part-Time candidates.                                                                                                    | Email IU .                                                                                                    | santosn.mk.so@ymail.co                                                                                                    | 111                                                                                                    |                                                                                                    |                                                                                                    |                                                                                                    |                                                                                      |
| Test         M.Phil         Ph.D.         UGC NET/JRF         SLET         OTHERS           YES/NO         NO         NO         NO         NO         NO         NO            Name of the University for Admission :         R.S.Sansthan New Delhi         Campus Name :         Rashtriya Sanskrit Sansthan, Ganganadh Jha Campus, Chandrasekhar Azad Park, Allahabad         Subject Sought for Vidyavaridhi(Ph.D) admission :         14. Boudha Darshan           Fee Details         Bank Name         DD No         Paid Date         Amount (Rs.           State Bank Of India         DD480200         06/06/2015         1000/-           Declaration :         I declare that the particulars given in my applicaton for admission to Vidyavaridhi (Ph.D) programme are correct. In case they are found to be incorrect at a later date after verification, I am liable for action as per University rules.           Place :         Chittoor         Date :         08-Jun-2015         Signature of the Candidate           The following Xerox copies of the Certificates are to be enclosed with the application         5. Xerox copy of certificate for having passed UGC/CSIR         5. Xerox copy of certificate for having passed UGC/CSIR           1. P.G. Degree/Provisional Certificate.         6. Service Certificate in case of Part-Time candidates.         6. Service Certificate in case of Part-Time candidates.                                                                                                    |                                                                                                    | Passed Year :<br>tion: Have you qualified                                                                                                    | 2015<br>I in any of t                                                                                                    | % of main the following                                                                                   | rks : 80.00                                                                                                    |                                                                                                    |                                                                                      |
| YES/NO       NO       NO       NO       NO       NO          Name of the University for Admission : R.S.Sansthan New Delhi       Campus Name : Rashtriya Sanskrit Sansthan, Ganganadh Jha Campus, Chandrasekhar Azad Park, Allahabad         Subject Sought for Vidyavaridhi(Ph.D) admission : 14. Boudha Darshan       Bank Name       DD No       Paid Date       Amount (Rs.         Fee Details       Bank Name       DD No       Paid Date       Amount (Rs.         State Bank Of India       DD480200       06/06/2015       1000/-         Declaration : I declare that the particulars given in my applicaton for admission to Vidyavaridhi (Ph.D) programme are correct. In case they are found to be incorrect at a later date after verification, I am liable for action as per University rules.         Place : Chittoor       Date : 08-Jun-2015       Signature of the Candidate         The following Xerox copies of the Certificates are to be enclosed with the application       Signature of the Candidate         1. P.G. Degree/Provisional Pass Certificate.       5. Xerox copy of certificate for having passed UGC/CSIR         2. P.G. Marks Statements.       Signature of Part-Time candidates.         3. Degree Provisional Certificate.       6. Service Certificate in case of Part-Time candidates.         4. Caste Certificate in case of SC/ST/OBC candidates.       7.Enclose two Passport size Photos with white background .                                                                                                    | Additional Informa                                                                                                    |                                                                                                    | M.Phil Ph.D. UGC NET/JRF                                                                                                    |                                                                                                    |                                                                                                    |                                                                                                    |                                                                                      |
| Name of the University for Admission : R.S.Sansthan New Delhi         Campus Name : Rashtriya Sanskrit Sansthan, Ganganadh Jha Campus, Chandrasekhar Azad Park, Allahabad         Subject Sought for Vidyavaridhi(Ph.D) admission : 14. Boudha Darshan         Fee Details       Bank Name       DD No       Paid Date       Amount (Rs.         State Bank Of India       DD No       Paid Date       Amount (Rs.         Declaration : I declare that the particulars given in my applicaton for admission to Vidyavaridhi (Ph.D) programme are correct. In case they are found to be incorrect at a later date after verification, I am liable for action as per University rules.       Signature of the Candidate         Place : Chittoor       Signature of the Candidate         Date : 08-Jun-2015       Signature of the Candidate         Image: Chittoor         Date: 08-Jun-2015       Signature of the Candidate         1. Piace : Chittoor         Degree/Provisional Pass Certificates are to be enclosed with the application         1. P.G. Degree/Provisional Pass Certificate.         2. P.G. Marks Statements.       S. Xerox copy of certificate for having passed UGC/CSIR         2. S. Marks Statements.       S.                                                                                                    | Additional Informa<br>Test                                                                                                    | M.Phil                                                                                                    | Ph                                                                                                    | .D.                                                                                                    | UGC NET/JRF                                                                                                    | SLET                                                                                                    | OTHERS                                                                               |
| Fee Details       Define Name       DD NO       Paid Date       Amount (Ks.)         State Bank Of India       DD480200       06/06/2015       1000/-         Declaration : I declare that the particulars given in my application for admission to Vidyavaridhi (Ph.D) programme are correct. In case they are found to be incorrect at a later date after verification, I am liable for action as per University rules.         Place : Chittoor       Date : 08-Jun-2015       Signature of the Candidate         The following Xerox copies of the Certificates are to be enclosed with the application       Signature of the Candidate         1. P.G. Degree/Provisional Pass Certificate.       5. Xerox copy of certificate for having passed UGC/CSIR         2. P.G. Marks Statements.       5. Xerox copy of certificate in case of Part-Time candidates.         3. Degree Provisional Certificate.       7. Enclose two Passport size Photos with white background .                                                                                                    | Additional Informa<br>Test<br>YES/NO                                                                                                    | M.Phil<br>NO                                                                                                    | Ph<br>N                                                                                                    | . <b>D.</b><br>O                                                                                          | UGC NET/JRF<br>NO                                                                                                    | SLET<br>NO                                                                                                    | OTHERS                                                                               |
| Image: Control of the control of the control of th | Additional Informa<br>Test<br>YES/NO<br>Name of the Unive<br>Campus Name : F<br>Subject Sought fo                                                                                                    | M.Phil<br>NO<br>ersity for Admission : F<br>Rashtriya Sanskrit Sansth<br>or Vidyavaridhi(Ph.D) ac                                                                                                    | Ph<br>N<br>R.S.Sanstha<br>an, Gangan<br>dmission :                                                                                                    | .D.<br>O<br>n New Delhi<br>adh Jha Car<br>14. Boudha                                                      | UGC NET/JRF<br>NO<br>npus, Chandrase<br>Darshan                                                                                                    | SLET<br>NO<br>ekhar Azad Park,                                                                                                    | OTHERS                                                                               |
| Place : Chittoor       Date : 08-Jun-2015       Signature of the Candidate         Image: Signature of the Certificates are to be enclosed with the application       Signature of the Candidate         The following Xerox copies of the Certificates are to be enclosed with the application       Signature of the Candidate         1. P.G. Degree/Provisional Pass Certificate.       S. Xerox copy of certificate for having passed UGC/CSIR         2. P.G. Marks Statements.       S. Xerox copy of certificate in case of Part-Time candidates.         3. Degree Provisional Certificate.       Service Certificate in case of Part-Time candidates.         4. Caste Certificate in case of SC/ST/OBC candidates.       7.Enclose two Passport size Photos with white background .                                                                                                    | Additional Informa<br>Test<br>YES/NO<br>Name of the Unive<br>Campus Name : F<br>Subject Sought fo<br>Fee Details                                                                                                    | M.Phil<br>NO<br>ersity for Admission : F<br>Rashtriya Sanskrit Sansth<br>or Vidyavaridhi(Ph.D) ac<br>Bank Name<br>State Bank Of Indi                                                                                                    | Ph<br>N<br>R.S.Sanstha<br>an, Gangan<br>dmission :                                                                                                    | .D.<br>O<br>n New Delhi<br>adh Jha Car<br>14. Boudha<br>D                                                 | UGC NET/JRF<br>NO<br>npus, Chandrase<br>Darshan<br>D No                                                                                                    | SLET<br>NO<br>ekhar Azad Park,<br>Paid Date<br>06/06/2015                                                                                                    | OTHERS Allahabad Amount (Rs.)                                                        |
| Date : 08-Jun-2015       Signature of the Candidate         Image: Che following Xerox copies of the Certificates are to be enclosed with the application       Signature of the Candidate         1. P.G. Degree/Provisional Pass Certificate.       5. Xerox copy of certificate for having passed UGC/CSIR         2. P.G. Marks Statements.       5. Xerox copy of certificate for having passed UGC/CSIR         3. Degree Provisional Certificate.       6. Service Certificate in case of Part-Time candidates.         4. Caste Certificate in case of SC/ST/OBC candidates.       7. Enclose two Passport size Photos with while background .                                                                                                    | Additional Informa<br>Test<br>YES/NO<br>Name of the Unive<br>Campus Name : F<br>Subject Sought fo<br>Fee Details<br>Declaration : I declare<br>are found                                                                                                  | M.Phil<br>NO<br>ersity for Admission : F<br>Rashtriya Sanskrit Sansth<br>or Vidyavaridhi(Ph.D) ac<br>Bank Name<br>State Bank Of India<br>that the particulars given in m<br>d to be incorrect at a later date                                                               | Ph<br>N<br>R.S.Sanstha<br>an, Gangan<br>dmission :<br>a<br>y applicaton f<br>e after verifical                                                                                                    | .D.<br>O<br>n New Delhi<br>adh Jha Car<br>14. Boudha<br>DD<br>DD/<br>or admission to<br>tion, I am liable | UGC NET/JRF<br>NO<br>npus, Chandrase<br>Darshan<br>D No<br>480200<br>o Vidyavaridhi (Ph.C<br>e for action as per U                                                                                                    | SLET<br>NO<br>ekhar Azad Park,<br>Paid Date<br>06/06/2015<br>)) programme are co<br>niversity rules.                                                                                                    | OTHERS Allahabad Amount (Rs.) 1000/- rrect. In case they                             |
| Image: Che following Xerox copies of the Certificates are to be enclosed with the application       Signature of the Candidate         1. P.G. Degree/Provisional Pass Certificate.       5. Xerox copy of certificate for having passed UGC/CSIR         2. P.G. Marks Statements.       5. Xerox copy of certificate for having passed UGC/CSIR         3. Degree Provisional Certificate.       6. Service Certificate in case of Part-Time candidates.         4. Caste Certificate in case of SC/ST/OBC candidates.       7. Enclose two Passport size Photos with white background .                                                                                                    | Additional Informa<br>Test<br>YES/NO<br>Name of the Unive<br>Campus Name : F<br>Subject Sought fo<br>Fee Details<br>Declaration : I declare<br>are found<br>Place : Chittoor                                                                              | M.Phil<br>NO<br>ersity for Admission : F<br>Rashtriya Sanskrit Sansth<br>or Vidyavaridhi(Ph.D) ad<br>Bank Name<br>State Bank Of India<br>that the particulars given in m<br>d to be incorrect at a later date                                                               | Ph<br>N<br>R.S.Sanstha<br>an, Gangan<br>dmission :<br>a<br>ny applicaton f<br>e after verifica                                                                                                    | .D.<br>O<br>N New Delhi<br>adh Jha Car<br>14. Boudha<br>DD<br>DD<br>Or admission to<br>tion, I am liable  | UGC NET/JRF<br>NO<br>mpus, Chandrase<br>Darshan<br>D No<br>480200<br>o Vidyavaridhi (Ph.I:<br>o for action as per U                                                                                                    | SLET<br>NO<br>ekhar Azad Park,<br>Paid Date<br>06/06/2015<br>D) programme are co<br>niversity rules.                                                                                                    | OTHERS Allahabad Amount (Rs.) 1000/- rrect. In case they                             |
| Image: Signature of the Candidate         Signature of the Candidate         Signature of the Candidates         Signature of the Candidates         Signature of the Candidates         Signature of the Candidates         Signature of the Candidates         Signature of the Candidates         Signature of the Candidates         Signature of the Candidates         Signature of the Candidates         Signature of the Candidates         Signature of the Candidates         Signature of the Candidates                                                                                                    | Additional Informa<br>Test<br>YES/NO<br>Name of the Unive<br>Campus Name : F<br>Subject Sought for<br>Fee Details<br>Declaration : I declare<br>are found<br>Place : Chittoor<br>Date : 08-Jun-20                                                         | M.Phil<br>NO<br>ersity for Admission : F<br>Rashtriya Sanskrit Sansth<br>or Vidyavaridhi(Ph.D) ad<br>Bank Name<br>State Bank Of India<br>that the particulars given in m<br>d to be incorrect at a later date                                                               | Ph<br>N<br>R.S.Sanstha<br>an, Gangan<br>dmission :<br>a<br>y applicaton f<br>e after verifical                                                                                                    | .D.<br>O<br>N New Delhi<br>adh Jha Car<br>14. Boudha<br>DD<br>DD<br>or admission tr<br>tion, I am liable  | UGC NET/JRF<br>NO<br>mpus, Chandrase<br>Darshan<br>D No<br>480200<br>o Vidyavaridhi (Ph.C<br>e for action as per U                                                                                                    | SLET<br>NO<br>ekhar Azad Park, -<br>Paid Date<br>06/06/2015<br>)) programme are co<br>niversity rules.                                                                                                    | OTHERS Allahabad Amount (Rs.) 1000/- rrect. In case they                             |
| The following Xerox copies of the Certificates are to be enclosed with the application         1. P.G. Degree/Provisional Pass Certificate.         2. P.G. Marks Statements.         3. Degree Provisional Certificate.         4. Caste Certificate in case of SC/ST/OBC candidates.    5. Xerox copy of certificate for having passed UGC/CSIR NET/Ph.D./SLET/M.Phil etc. 6. Service Certificate in case of Part-Time candidates. 7. Enclose two Passport size Photos with white background .                                                                                                    | Additional Informa<br>Test<br>YES/NO<br>Name of the Unive<br>Campus Name : F<br>Subject Sought for<br>Fee Details<br>Declaration : I declare<br>are found<br>Place : Chittoor<br>Date : 08-Jun-20                                                         | M.Phil<br>NO<br>ersity for Admission : F<br>Rashtriya Sanskrit Sansth<br>or Vidyavaridhi(Ph.D) ac<br>Bank Name<br>State Bank Of India<br>that the particulars given in m<br>at to be incorrect at a later date                                                              | Ph<br>N<br>R.S.Sanstha<br>an, Gangan<br>dmission :<br>a<br>my applicaton f<br>e after verifical                                                                                                    | .D.<br>O<br>N New Delhi<br>adh Jha Car<br>14. Boudha<br>DD<br>Or admission tr<br>tion, I am liable        | UGC NET/JRF<br>NO<br>npus, Chandrase<br>Darshan<br>D No<br>480200<br>o Vidyavaridhi (Ph.C<br>e for action as per U                                                                                                    | SLET<br>NO<br>ekhar Azad Park,<br>Paid Date<br>06/06/2015<br>D) programme are co<br>niversity rules.                                                                                                    | OTHERS Allahabad Amount (Rs.) 1000/- rrect. In case they                             |
| 1. P.G. Degree/Provisional Pass Certificate.       5. Xerox copy of certificate for having passed UGC/CSIR         2. P.G. Marks Statements.       NET/Ph.D./SLET/M.Phil etc.         3. Degree Provisional Certificate.       6. Service Certificate in case of Part-Time candidates.         4. Caste Certificate in case of SC/ST/OBC candidates.       7.Enclose two Passport size Photos with white background .                                                                                                    | Additional Informa<br>Test<br>YES/NO<br>Name of the Unive<br>Campus Name : F<br>Subject Sought fo<br>Fee Details<br>Declaration : I declare<br>are found<br>Place : Chittoor<br>Date : 08-Jun-20                                                          | M.Phil<br>NO<br>ersity for Admission : F<br>Rashtriya Sanskrit Sansth<br>or Vidyavaridhi(Ph.D) ac<br>Bank Name<br>State Bank Of India<br>that the particulars given in m<br>of to be incorrect at a later date                                                              | Ph<br>N<br>R.S.Sanstha<br>an, Gangan<br>dmission :<br>a<br>a<br>my applicaton f<br>e after verifical                                                                                                    | .D.<br>O<br>N New Delhi<br>adh Jha Car<br>14. Boudha<br>DD<br>or admission t<br>tion, I am liable         | UGC NET/JRF<br>NO<br>npus, Chandrase<br>Darshan<br>D No<br>480200<br>o Vidyavaridhi (Ph.t<br>e for action as per U                                                                                                    | SLET<br>NO<br>ekhar Azad Park,<br>Paid Date<br>06/06/2015<br>)) programme are co<br>niversity rules.                                                                                                    | OTHERS Allahabad Amount (Rs.) 1000/- rrect. In case they andidate                    |
| 2. P.G. Marks Statements.       NET/Ph.D./SLET/M.Phil etc.         3. Degree Provisional Certificate.       6. Service Certificate in case of Part-Time candidates.         4. Caste Certificate in case of SC/ST/OBC candidates.       7. Enclose two Passport size Photos with white background .                                                                                                    | Additional Informa<br>Test<br>YES/NO<br>Name of the Unive<br>Campus Name : F<br>Subject Sought fo<br>Fee Details<br>Declaration : I declare<br>are found<br>Place : Chittoor<br>Date : 08-Jun-20<br>Che following Xerox of                                | M.Phil<br>NO<br>ersity for Admission : F<br>Rashtriya Sanskrit Sansth<br>or Vidyavaridhi(Ph.D) ad<br>Bank Name<br>State Bank Of India<br>that the particulars given in m<br>d to be incorrect at a later date<br>15                                                         | Ph<br>N<br>R.S.Sanstha<br>an, Gangan<br>dimission :<br>a<br>a y applicaton f<br>e after verifical<br>a a b<br>a a b<br>a a b<br>a a b<br>a a b<br>a a b<br>a a b<br>a a b<br>a a b<br>a a b<br>a a b<br>a a b<br>a a b<br>a a b<br>a a b<br>a a b<br>a a b<br>a a b<br>a a b<br>a b | D.<br>O<br>N New Delhi<br>adh Jha Car<br>14. Boudha<br>DD<br>Or admission to<br>ion, I am liable          | UGC NET/JRF<br>NO<br>npus, Chandrase<br>Darshan<br>D No<br>480200<br>o Vidyavaridhi (Ph.I<br>e for action as per U                                                                                                    | SLET<br>NO<br>ekhar Azad Park,<br>Paid Date<br>06/06/2015<br>)) programme are co<br>niversity rules.                                                                                                    | OTHERS Allahabad Amount (Rs.) 1000/- rrect. In case they andidate                    |
| 4. Caste Certificate in case of SC/ST/OBC candidates. 7. Enclose two Passport size Photos with white background .                                                                                                    | Additional Informa<br>Test<br>YES/NO<br>Name of the Unive<br>Campus Name : F<br>Subject Sought fo<br>Fee Details<br>Declaration : I declare<br>are found<br>Place : Chittoor<br>Date : 08-Jun-20<br>UIIIIIIIIIIIIIIIIIIIIIIIIIIIIIIIIIIII                 | M.Phil<br>NO<br>ersity for Admission : F<br>Rashtriya Sanskrit Sansth<br>or Vidyavaridhi(Ph.D) ad<br>Bank Name<br>State Bank Of India<br>that the particulars given in m<br>to be incorrect at a later date<br>15<br>Copies of the Certificates a<br>onal Pass Certificate. | Ph<br>N<br>R.S.Sanstha<br>an, Gangan<br>dmission :<br>a<br>y applicaton f<br>e after verifical<br>a<br>a ther verifical<br>are to be enc                                                                                                    | .D.<br>O<br>N New Delhi<br>adh Jha Car<br>14. Boudha<br>DD<br>Or admission to<br>ion, I am liable<br>     | UGC NET/JRF<br>NO<br>NO<br>Darshan<br>D No<br>480200<br>D Vidyavaridhi (Ph.f.<br>of action as per U<br>S<br>No<br>e application<br>opy of certificate for                                                                                                    | SLET<br>NO<br>ekhar Azad Park,<br>Paid Date<br>06/06/2015<br>)) programme are co<br>niversity rules.                                                                                                    | OTHERS Allahabad Amount (Rs., 1000/- rrect. In case they andidate                    |
|                                                                                                    | Additional Informa<br>Test<br>YES/NO<br>Name of the Unive<br>Campus Name : F<br>Subject Sought for<br>Fee Details<br>Declaration : I declare<br>are found<br>Place : Chittoor<br>Date : 08-Jun-20<br>Lefollowing Xerox of<br>1. P.G. Degree/Provisional O | M.Phil<br>NO<br>ersity for Admission : F<br>Rashtriya Sanskrit Sansth<br>or Vidyavaridhi(Ph.D) ad<br>Bank Name<br>State Bank Of India<br>that the particulars given in m<br>d to be incorrect at a later date<br>15                                                         | Ph<br>N<br>R.S.Sanstha<br>an, Gangan<br>dmission :<br>a<br>my applicaton f<br>e after verifical<br>a<br>atter verifical<br>a<br>atter verifical<br>a<br>atter verifical                                                                                                    | .D.<br>O<br>N New Delhi<br>adh Jha Car<br>14. Boudha<br>DD<br>DD<br>or admission tr<br>tion, I am liable  | UGC NET/JRF<br>NO<br>npus, Chandrase<br>Darshan<br>D No<br>480200<br>o Vidyavaridhi (Ph.I<br>e for action as per U<br>o Vidyavaridhi (Ph.I<br>e for action as per U<br>set application<br>opy of certificate for<br>/SLET/M.Phil etc.<br>Certificate in case | SLET<br>NO<br>Skhar Azad Park, Skhar Azad Park, Skhar Azad Park | OTHERS OTHERS Allahabad Amount (Rs.) 1000/- rrect. In case they andidate C/CSIR tes. |

27. If you want to take print out of application, you need to login with your application number as User Name and Date of Birth as password.

28. Please enter your date of birth given by you at the time of filling of online application.

|                                                                                         | RASHTRIYA SANSKRIT VIDYAPEETHA<br>TIRUPATI<br>COMBINED VIDYAVARIDHI ENTRANCE TEST (CVVET)<br>For Admission into Ph.D Courses for the Year 2015 |
|-----------------------------------------------------------------------------------------|----------------------------------------------------------------------------------------------------|
| Site Visitors : 40                                                                      | Online Users : 1                                                                                                    |
| HOME<br>INSTRUCTIONS<br>INFORMATION BROCHURE<br>ONLINE APPLICATION<br>PRINT APPLICATION | Login for Application Print :<br>Application No :<br>Date of Birth :<br>Date of Birth Permat(DD/MM/YYY) eg.2707/1994<br>Submit                 |
|                                                                                         | @ 2015 All Copy Rights Reserved                                                                                                    |

#### FOR TECHNICAL PROBLEMS IN FILLING OF ONLINE APPLICATION

\_\_\_\_\_

#### **CONTACT ON FOLLOWING NUMBERS**

- +91 8125111998, +91 9160666721
- On Working Days between 10.00 am to 06.00 pm